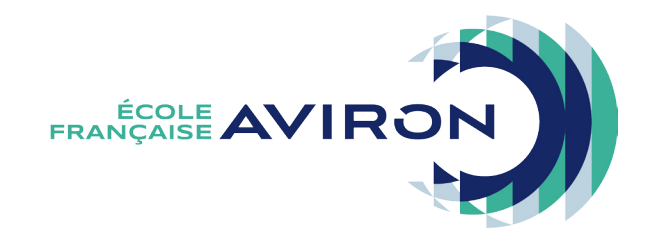

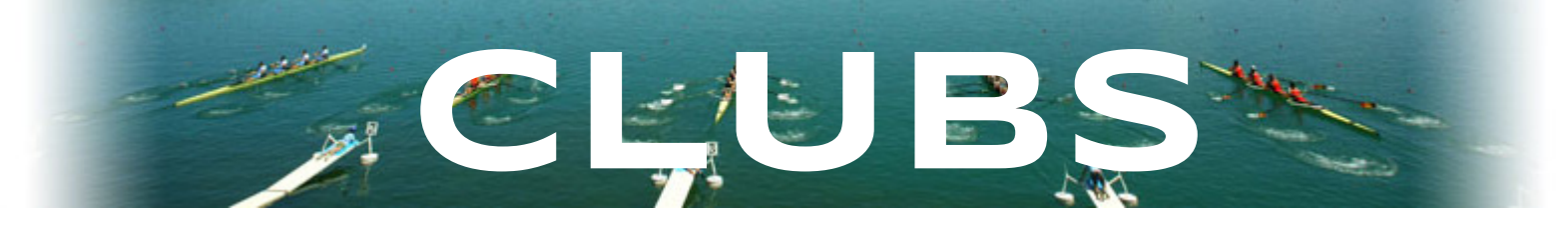

# Demande de labellisation École Française d'Aviron Mode d'emploi

## > 0ù ?

La procédure se déroule sur l'Intranet Fédéral : www.ffaviron.fr/intranet ou rendez-vous sur le site internet de la Fédération Française d'Aviron pour y accéder en cliquant sur le menu INTRANET en haut à gauche

Munissez-vous ensuite de vos codes d'accès et connectez-vous !

# > Quoi ?

Le système de gestion des labels vous permettra de :

- déposer chaque année votre demande de labellisation à partir du 1er novembre
- télécharger l'attestation de labellisation dès la validation du dossier par la FFAviron
- consulter l'historique des labels obtenus par votre structure depuis 1994
- consulter l'historique des licences, titres et brevets de votre structure depuis 1992
- accéder au Guide des Labels en ligne

## > Qui ?

Pour accéder à la rubrique, il faut avoir le rôle « Gestionnaire Labels ». Par défaut, le président du club possède ce rôle. Il peut, s'il le souhaite, attribuer ce rôle à une ou plusieurs personnes de son club.

Pour ajouter ce rôle à une personne, il vous suffit de :

- aller sur la fiche Licence de la personne
- cliquer sur l'onglet « Accès »
- cliquer sur l'icône de modification 💕
- cocher la case « Gestionnaire Labels » (vous pouvez également identifier des « Consultants Labels » mais vous ne devez en aucun cas cocher les deux cases pour une même personne car cela crée des conflits et des dysfonctionnements dans le système).
- cliquer sur Modifier

Le Gestionnaire Labels aura accès à toutes les rubriques DONT le formulaire de demande de label. Le Consultant Labels aura accès à toutes les rubriques SAUF le formulaire de demande de label.

# > Pour qui ?

La labellisation sera accessible aux clubs ayant comptabilisé au moins 20 licences A, U, D90, D30, D7 ou BF dans la saison précédente. Si votre structure ne répond pas à ce critère, un message s'affichera vous informant que le pré-requis à la demande de label n'est pas rempli.

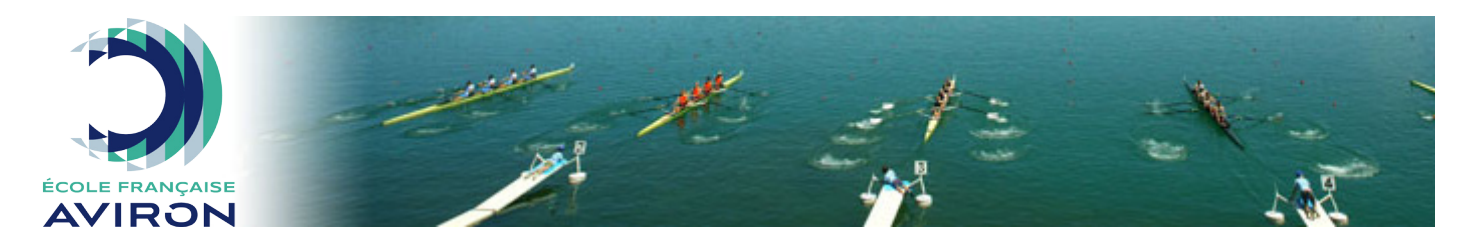

## > Le menu Labellisation

Sur la gauche de la page, vous trouverez un menu appelé « Labellisation » qui concentre toutes les fonctionnalités décrites précédemment et qui comprend 4 sous-menus :

- Bilan d'activités (évolution des licences, titres et brevets depuis 1992)
- Demande de label
- Historique (labels obtenus par la structure depuis 1994 et téléchargement des attestations)
- Guide des Labels (consultation du document)

Ce mode d'emploi détaillera le sous-menu « Demande de label » afin de décrire la démarche de dépôt d'une demande de labellisation pour votre structure. Les autres sous-menus étant essentiellement de la consultation, nous vous laissons les découvrir.

# > La demande de label

# Calendrier de la labellisation

| <u>Club</u>  | DEMANDE | 1er novembre   | 30 novembre |            |
|--------------|---------|----------------|-------------|------------|
| <u>Ligue</u> | AVIS    | 1er novembre – |             | 15 janvier |

FFA VALIDATION des dossiers après les décisions du Comité Directeur de DÉBUT FÉVRIER.

# 1ère étape : le règlement

Avant de remplir votre dossier, vous devez attester avoir pris connaissance du règlement et en accepter les conditions. Il vous faut donc <u>cocher la case</u> puis cliquer sur « Poursuivre ma demande .

| DEMANDE DE LABEL                                                                                                    |
|----------------------------------------------------------------------------------------------------|
| <ul> <li>Je reconnais avoir pris connaissance du Gulde des Labels.</li> <li>Cette acceptation engage la reponsabilité du (de la) président(e) du club sur l'exactitude des renseignements fournis.</li> <li>Elle l'engage également à utiliser et à mettre en avant le label selon les recommandations fédérales et à utiliser l'ensemble des outils de communication des Écoles Française d'Aviron.</li> <li>Poursuivre ma demande</li> </ul> |

# 2ème étape : le dossier

Le dossier reprend, étape par étape, les critères des labels EFA, EFA 1\*, EFA 2\*\* et EFA 3\*\*\* :

### • Bilan d'activités :

Dans cet encadré, vous n'aurez pas d'action à réaliser, il s'agit de la consultation des licences, titres scolaires, brevets de rameur, randonnées et épreuves nationales effectués dans la saison précédente (du 1/09 au 31/08). Ces données sont confrontées aux critères des différents labels et vous pouvez donc observer quels niveaux de label votre structure est en mesure d'atteindre à cette première étape.

| AISE                                                                                                    |                                                                                                    | -                    | 13                                                                | 100                                                   | 1                                                                       |
|----------------------------------------------------------------------------------------------------|----------------------------------------------------------------------------------------------------|----------------------|-------------------------------------------------------------------|-------------------------------------------------------|-------------------------------------------------------------------------|
| 1 - BILAN D'ACTIVITÉ      Ce bilan prend en compte les effectifs que vous avez recensés sur le serveur et les activités que vous                                                                                                    | x avez faites du 1er septembre au 31 août de la                                                                       | saison précédente.   |                                                                   |                                                       | • \                                                                     |
|                                                                                                    |                                                                                                    |                      |                                                                   |                                                       |                                                                         |
| CRITÈRES                                                                                                    | BILAN                                                                                                    | LABEL EFA            | LABEL 1 ÉTOILE                                                    | LABEL 2 ÉTOILES                                       | LABEL 3 ÉTOILES                                                         |
| CRITÈRES<br>Label en cours                                                                                                    | BILAN<br>1 étoile                                                                                                    | LABEL EFA            | LABEL 1 ÉTOILE                                                    | LABEL 2 ÉTOILES                                       | LABEL 3 ÉTOILES                                                         |
| Chritelies<br>Label en cours<br>Licences A,U,D 90307.) et BF                                                                                                    | BILAN<br>1 étoile<br>271                                                                                              | LABEL EFA            | LABEL 1 ÉTOILE                                                    | LABEL 2 ÉTOILES                                       | LABEL 3 ÉTOILES                                                         |
| Chriteles<br>Label en cours<br>Licences A.U.D 90307.J et BF<br>Licences A.U.J et BF                                                                                                    | BILAN<br>1 étolie<br>271<br>217                                                                                       | 20<br>-              | 60<br>40                                                          | LABEL 2 ÉTOILES 90 60                                 | LABEL 3 ÉTOILES<br>120<br>90                                            |
| Chritikes<br>Label en cours<br>Licences A,UD 90307.J et BF<br>Licences A,UJ et BF<br>Titres scolaires                                                                                                    | BILAN           1 étoile           271           217           442                                                    | LABEL EFA<br>20<br>- | 60<br>40                                                          | LABEL 2 ÉTOILES           90           60           2 | LABEL 3 ÉTOILES<br>120<br>90<br>100                                     |
| Chriteries<br>Label en cours<br>Licences A.U.D 90307.J et BF<br>Licences A.U.J et BF<br>Titres scolaires<br>Brevets d'argent                                                                                                    | BILAN           1 éloite           221           217           442           23                                       | LABEL EFA 20 5       | LABEL 1 ÉTOILE<br>60<br>40<br>10                                  | 2 LABEL 2 ÉTOILES                                     | LABEL 3 ÉTOILES<br>120<br>90<br>100<br>20                               |
| Chriteries Label en cours Licences A.U.D 90307.J et BF Licences A.U.J et BF Titres scolaires Brevets d'argent Brevets d'argent Brevets d'orgent                                                                                         | BILAN           1 diolle           221           217           442           23           6                           | LADEL EFA 20         | LABEL 1 ÉTOILE<br>60<br>40<br>10<br>2                             | LABEL 2 ÉTOILES<br>90<br>60<br>2<br>15<br>5           | LABEL 3 ÉTOILES<br>120<br>90<br>100<br>20<br>10                         |
| Chritikes Label en cours Licences A,UD 90307.j et BF Licences A,UJ et BF Titres scolaires Brevets d'argent Brevets d'argent Brevets d'orgent Brevets d'orgent Brevets d'orgent Brevets d'orgent Brevets d'or ou d'aviron de mer         | BILAN           1 diolle           221           217           442           23           6           2               | LADEL EFA 20         | LABEL 1 ÉTOILE<br>60<br>40<br>10<br>2                             | LABEL 2 ÉTOLLES<br>90<br>60<br>2<br>15<br>5<br>1      | LABEL 3 ÉTOLLES<br>120<br>90<br>100<br>20<br>10<br>20                   |
| Chrit  Chri  Label en cours  Label en cours  Label en cours  Lecences A UD 90007, et BF  Ucences A UJ et BF  Titres acolaires  Brevets d'argent  Brevets d'argent  Revets d'argent  Revets d'argent  Kliomètres parcourus en randonnées | BILAN           1 diolle           221           217           442           23           6           2           175 | LADEL EFA 20         | CAREL 1 ETOLE 60 60 60 7 10 2 6 6 6 6 6 6 6 6 6 6 6 6 6 6 6 6 6 6 | CABEL 2 ÉTOLES<br>90<br>60<br>2<br>15<br>5<br>1       | LASEL 3 ÉTOLLES<br>120<br>90<br>100<br>20<br>10<br>10<br>20<br>10<br>20 |

#### Encadrement :

Dans ce deuxième cadre, il s'agit de lister les personnes qui encadrent dans votre club et pour chaque niveau de diplôme.

Pour qu'un encadrant soit valide et puisse être saisi, il faut :

- qu'il soit licencié de la saison en cours et dans la structure
- que son diplôme soit valide et saisi sur le serveur

Voici la marche à suivre pour remplir les champs :

- cliquer sur la case blanche ou sur la petite loupe Educateur fédéral 1
  - dans la fenêtre qui est apparue, saisissez un nom ou un numéro de licence
  - choisissez la personne dans la liste affichée en cliquant sur la loupe en bout de ligne
    - => si elle répond aux critères (licence + diplôme), son nom s'inscrira dans le champ
    - => si elle ne répond pas aux critères, un message d'erreur s'affichera

Les données enregistrées sont confrontées aux critères des différents labels et vous pouvez donc observer quels niveaux de label votre structure est en mesure d'atteindre à cette deuxième étape.

| 2 - ENCADREMENT Dans les champs ci-dessous, vous devez désigner l'encadrement dans votre structure pour la saison en cours.<br>Les encadrants doivent être titulaires du diplôme demandé et de la licence de la saison en cours.<br>Les encadrants doivent être titulaires du diplôme demandé et de la licence de la saison en cours.<br>Su provez rechercher par le numéro de licence ou par le nom. Dans ce demine cas, une liste de personnes apparaîtra dans un pop-up dans laquelle il s'agira de sélectionner celle de votre choix. Pour tout renseignement, vous pouvez contacter la Fédération.<br>Si un professionnel riest pas licencié dans votre structure, merci de contacter la Fédération. |                                       |                                                 |           |                |                    |                    |
|----------------------------------------------------------------------------------------------------|---------------------------------------|-------------------------------------------------|-----------|----------------|--------------------|--------------------|
|                                                                                                    |                                       |                                                 | LABEL EFA | LABEL 1 ÉTOILE | LABEL 2<br>ÉTOILES | LABEL 3<br>ÉTOILES |
| Professionnel (BP, DE, DES, BE1, BE2, EPMSP)                                                                                                    | Q 🗎                                   | Professionnel (BP, DE, DES, BE1, BE2,<br>EDARD) | 0         | 1              | 1                  | 1                  |
| Entraineur Fédéral ou CPQ (ou EPMSP)                                                                                                    | Q 🛍                                   | Ermor)                                          |           |                |                    |                    |
| Educateur fédéral 1                                                                                                    | Q 🛍                                   | Entraineur Fédéral ou CPQ (ou EPMSP)            | 0         | 1              | 1*                 | 1                  |
| Educateur fédéral 2                                                                                                    | Q 💼                                   | Educateur fédéral                               | 1         | 1              | 2                  | 2                  |
| Initiateur fédéral 1                                                                                                    | Q 🗎                                   | Initiateur fédéral                              | 1         | 1              | 2                  | 2                  |
| Initiateur fédéral 2                                                                                                    | Q 🛍                                   | Arbitre                                         | 0         | 0              | 0                  | 1                  |
| Arbitre                                                                                                    | Qí                                    | Tuteur fédéral                                  | 0         | 0              | 1                  | 2                  |
| Tuteur fédéral 1                                                                                                    | Qí                                    |                                                 |           |                |                    |                    |
| Tuteur fédéral 2                                                                                                    | Q 🗊                                   |                                                 |           |                |                    |                    |
|                                                                                                    | Labels pouvant être délivrés à ce sta | de :                                            |           |                |                    |                    |

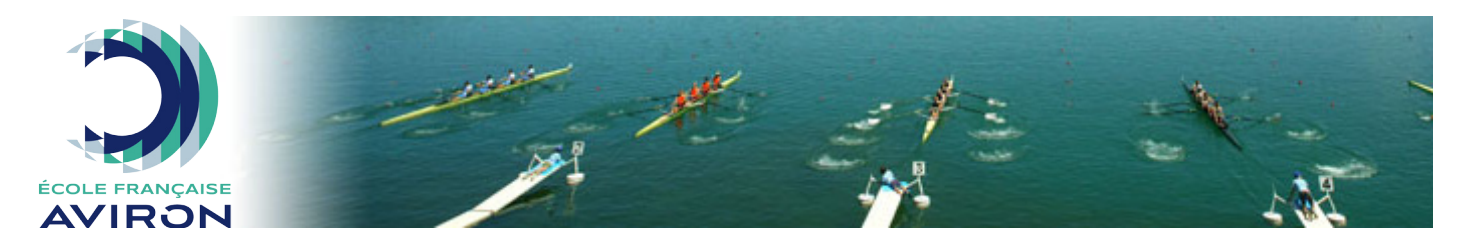

#### Structure et fonctionnement :

Dans ce troisième cadre, il s'agit de sélectionner (dans le cas d'un label supérieur au label EFA) le niveau de label qui correspond au niveau de service offert par votre club. Les critères à respecter sont listés et il ne vous reste qu'à cocher le choix correspondant.

| STRUCTURE                                                                                 |  |
|-------------------------------------------------------------------------------------------|--|
| ectionner la rubrique qui correspond à la situation de la structure.                      |  |
|                                                                                           |  |
|                                                                                           |  |
| Label EFA 1 étoile                                                                        |  |
| 1 vestiaire Homme                                                                         |  |
| 1 vestiaire Femme                                                                         |  |
| Douches (au moins une)                                                                    |  |
| Toilettes (au moins un)                                                                   |  |
| Téléphone / répondeur                                                                     |  |
| Matériel : 20 sièges en couple + 4 sièges en pointe                                       |  |
| Matériel : 10 bateaux individuels dont 2 skiffs ou solos de mer                           |  |
| 1 ergomètre                                                                               |  |
| Activités pour des groupes et individuels pour initiation, découverte et perfectionnement |  |
| Ouverture 10 mois (dont juillet ou août)                                                  |  |
| Accueil mercredi après-midi, samedi matin et après-midi et dimanche matin                 |  |
| 1 bateau à moteur équipé                                                                  |  |
| 1 téléphone accessible en permanence dans l'école                                         |  |
| Affichage du règlement de sécurité de la FFA                                              |  |
| Présence de la signalétique du label (plaque, drapeau, tee-shirts,)                       |  |
| Tableau d'information pour le public                                                      |  |
| Mise à disposition d'un dépliant                                                          |  |
| Fléchage d'accès                                                                          |  |
| Passage de tous les brevets du rameur (en fonction du milieu) hors option compétition     |  |
|                                                                                           |  |
|                                                                                           |  |
|                                                                                           |  |
| 1 vestiaire                                                                               |  |
| Douches (au moins une)                                                                    |  |
| Toilettes (au moins un)                                                                   |  |
| Téléphone / répondeur                                                                     |  |
| Matériel : 12 sièges en couple                                                            |  |
| Ouverture minimum 2 créneaux par semaine                                                  |  |
| 1 bateau à moteur équipé                                                                  |  |
| Affichage du règlement de sécurité de la FFA                                              |  |

### Mentions complémentaires :

Dans ce dernier cadre, vous avez la possibilité de demander des mentions complémentaires à votre label. Le détail des critères à respecter est inscrit sous le nom de la mention. Il vous suffit de cocher la ou les case(s) correspondante(s) à celle(s) que vous souhaitez demander ainsi que saisir le nom de l'encadrant en fonction du thème de la mention.

| 4 - MENTIONS COMPLÉMENTAIRES                                                                                                    |                                                                                |
|----------------------------------------------------------------------------------------------------|--------------------------------------------------------------------------------|
|                                                                                                    |                                                                                |
|                                                                                                    |                                                                                |
| Vous avez la nossibilité de demander des mentions complémentaires à votre label sous réserve de remplir certains critères                                                                                                    |                                                                                |
| Voia area la possibilito de central des mentions comprenentations que la central a central de central de centr | ancadrament en possession d'un diplôme correspondent à la mention souhaitée et |
| licanità de la structura                                                                                                    | chadrement en possession a un aporte correspondant à la mention soundles et    |
|                                                                                                    |                                                                                |
|                                                                                                    |                                                                                |
| MENTION AVIET                                                                                                    |                                                                                |
|                                                                                                    |                                                                                |
| Lin south south Auffä                                                                                                    |                                                                                |
|                                                                                                    |                                                                                |
|                                                                                                    |                                                                                |
|                                                                                                    |                                                                                |
| Proposer des créateurs d'unités                                                                                                    |                                                                                |
| Mettre en place une communication et un affichage spécifiques                                                                                                    |                                                                                |
| Bétérencer le club sur le site officiel AviFit                                                                                                    |                                                                                |
| Recenser les pratiquants grâce aux licences de la FFA                                                                                                    |                                                                                |
| Respecter les conditions d'utilisation dont notamment ; utilisation par le coach de contenus officiels FFA, souscription à un abonnement, club                                                                                                    |                                                                                |
| propriétaire des contenus et confidentialité.                                                                                                    |                                                                                |
|                                                                                                    |                                                                                |
| Encadrant Q 💼                                                                                                    |                                                                                |
|                                                                                                    |                                                                                |
|                                                                                                    |                                                                                |
| MENTION AVIRON SANTÉ                                                                                                    |                                                                                |
|                                                                                                    |                                                                                |
| Un coach certifié Aviron Santé                                                                                                    |                                                                                |
| 4 ergomètres                                                                                                    |                                                                                |
| 4 cardiofréquencemètres                                                                                                    |                                                                                |
| Assurer un suivi individualisé des pratiquants                                                                                                    |                                                                                |
| Proposer des créneaux Aviron Santé spécifiques                                                                                                    |                                                                                |
| Mettre en place une communication et un affichage spécifiques                                                                                                    |                                                                                |
| Avoir à disposition un défibrillateur dans les locaux du club                                                                                                    |                                                                                |
| Transmettre un bilan du programme : Fichier envoyé ultérieurement par la FFAviron sur le fonctionnement du programme au sein du club et à                                                                                                    |                                                                                |
| retourner impérativement pour validation de la mention.                                                                                                    |                                                                                |
|                                                                                                    |                                                                                |
| Encadrant Q m                                                                                                    |                                                                                |
|                                                                                                    |                                                                                |
|                                                                                                    |                                                                                |
| MENTION AVIRON ET HANDICAPS                                                                                                    |                                                                                |
|                                                                                                    |                                                                                |
| Un éducateur sportif formé pour l'encadrement de personnes en situation de handicap (CQH, AQSA, Coach Aviron Handicaps)                                                                                                    | 7                                                                              |
| Un fauteuil adapté pour ergomètre d'aviron                                                                                                    |                                                                                |
| Un bateau adapté (type canoë)                                                                                                    |                                                                                |
| Proposer des créneaux spécifiques pour l'initiation para-aviron et/ou aviron adapté                                                                                                    |                                                                                |
| Mettre en place une communication et un affichage spécifiques                                                                                                    |                                                                                |
| Renseigner le champ Handicap sur le serveur licences                                                                                                    |                                                                                |
| Inclure les personnes en situation de handicap dans la vie du club (manifestations, animations, randonnées, compétitions locales ou nationales,                                                                                                    |                                                                                |
| comité de direction, etc).                                                                                                    |                                                                                |
|                                                                                                    |                                                                                |

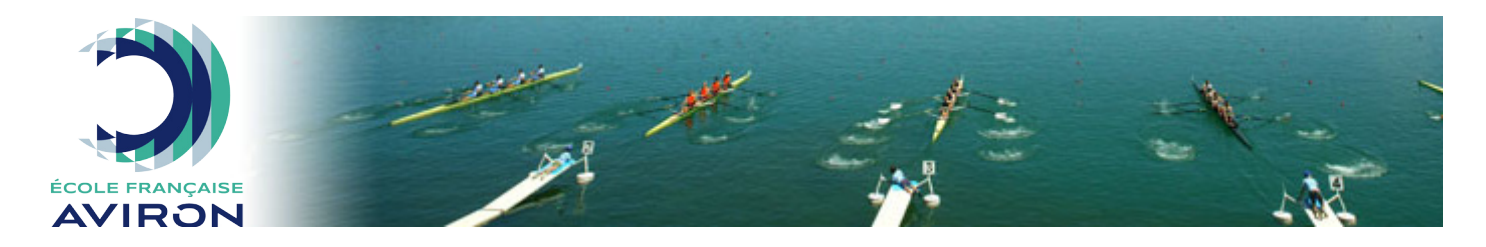

### • Validation de la demande :

Vous avez la possibilité de « Sauvegarder et valider plus tard » votre demande. Ceci vous permet de pré-remplir votre dossier et de pouvoir y revenir pour apporter des modifications et valider plus tard. Vous devez impérativement « Envoyer la demande » définitivement avant le 30 novembre.

Ces 2 boutons « Sauvegarder et valider plus tard » et « Envoyer la demande » figurent tout en bas du formulaire et concluent la procédure.

| 5 - ENGAGEMENT                                                                                                    |
|----------------------------------------------------------------------------------------------------|
| <ul> <li>Je reconnais avoir pris connaissance du Guide des Labels.</li> <li>Cette acceptation engage la reponsabilité du (de la) président(e) du club sur l'exactitude des renseignements fournis.</li> <li>Elle l'engage également à utiliser et à mettre en avant le label selon les recommandations fédérales et à utiliser l'ensemble des outils de communication des Écoles Française d'Aviron.</li> <li>La structure s'engage à recenser l'ensemble de ses pratiquants, y compris les pratiquants occasionnels, à l'aide des licences et titre délivrés par la fédération.</li> </ul> |
| Sauvegarder et valider plus tard Envoyer la demande Supprimer la demande de label                                                                                                    |

# Dernière étape : Ligue et FFA

Après validation de la demande par le club, la Ligue émet un avis quant à la composition du dossier et aux mentions demandées.

Suite à cela, le Comité Directeur de la FFAviron étudie les dossiers et prend les décisions d'attribution des labels. Vous recevrez alors un mail vous informant de cette décision.